Group

# **Group Diary Mode**

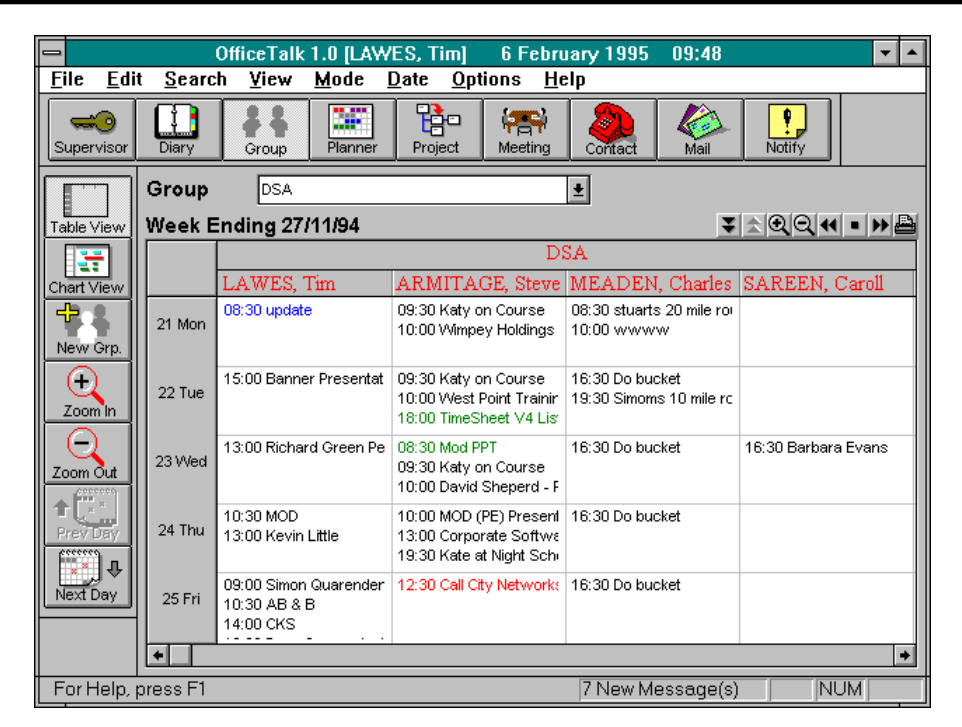

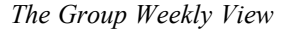

Pressing the Group Diary button will take you into the Group Diary Mode. This view is ideal for looking at the activities of a group of users and resources. There are two types of group view:

- Group Chart View
- Group Weekly View

### **Group Weekly View**

By default, when you enter the Group Diary Mode, the Group Weekly View is displayed. In the Group Weekly View each user's/resource's appointments are represented in a *timetable* view, as shown

below. You can display the Group Weekly View by either pressing the Table View button in the sub toolbar or by bringing up the right button pop up menu and selecting **Table View**.

# **Zooming and Panning**

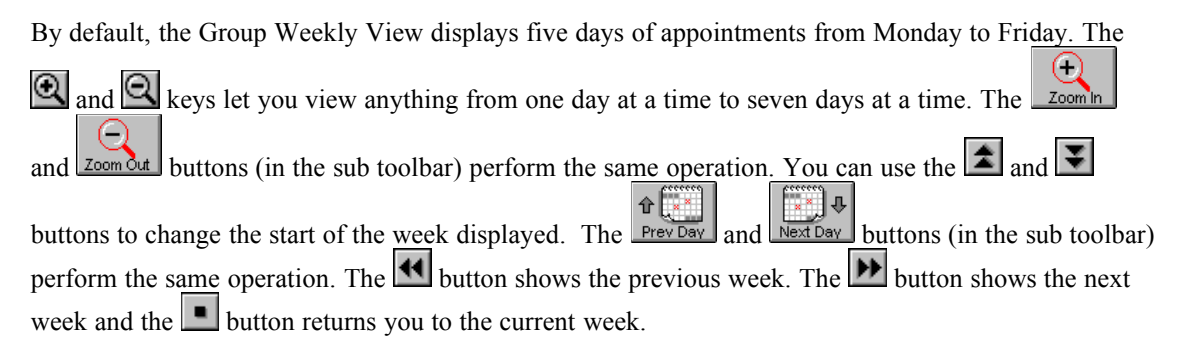

# **Changing the Field Widths**

OfficeTalk lets you change the width of the fields in the Group Weekly View. You can do this by placing the mouse over the vertical line dividing each field heading and then pressing the left mouse button and dragging the field to be wider or thinner as appropriate.

|                          |                       | E     |
|--------------------------|-----------------------|-------|
| Tim                      | Steve                 | Jamie |
| 05:30 Timeslips credit r | 12:30 Comdef Followuş |       |

Changing the field width

You can simultaneously change the width of all the fields together by changing the width of one field whilst holding down the CTRL key. The width of all the other fields will change to match the width of the field that you change.

#### **Printing the Group Weekly View**

OfficeTalk lets you print out your Group Weekly View by pressing the button above the Group Weekly Window. When you press this button, the Print Week Group dialog box will appear.

| Print Week Group                 |                       |  |  |
|----------------------------------|-----------------------|--|--|
| <u>F</u> rom 21/11/94            | Print                 |  |  |
| <u>I</u> o 25/11/94              | Pre <u>v</u> iew      |  |  |
| Fit to 1 page(s) wide            | <u>S</u> etup         |  |  |
| Print Weekends                   | <u>C</u> ancel        |  |  |
| Indicate Overflow                | <u>H</u> elp          |  |  |
| Days per page 5 ±                |                       |  |  |
| Paper A4 Portrait                | Paper A4 Portrait     |  |  |
| Headers & Footers                |                       |  |  |
| Nam <u>e</u> Font Date Font Appo | i <u>n</u> tment Font |  |  |

Print Group Weekly dialog box

In most cases, all you will need to do in order to print out the Group Weekly View is select the paper style and press the **Print** button. OfficeTalk lets you customise your print out by providing several check boxes, radio buttons and fields. The functionality of the Print Group Weekly dialog box is summarised below:

| Field                        | Description                                                |  |  |  |
|------------------------------|------------------------------------------------------------|--|--|--|
| From/To                      | The From and To date fields specify the date range that    |  |  |  |
|                              | you wish to print.                                         |  |  |  |
| Fit to <i>n</i> page(s) wide | Specify how many pages wide the print out will be (the     |  |  |  |
|                              | default is 1).                                             |  |  |  |
| Print Weekends               | Checking this check box will print appointments which      |  |  |  |
|                              | occur on weekends.                                         |  |  |  |
| Indicate Overflow            | Checking this check box will print a downward arrow at     |  |  |  |
|                              | the appropriate position to indicate that the appointments |  |  |  |
|                              | for a particular user on a particular day have overflowed  |  |  |  |
|                              | the printable area. The solution to this is to reduce the  |  |  |  |
|                              | Appointment Font or reduce the number of <i>days per</i>   |  |  |  |
|                              | page printed.                                              |  |  |  |
| Days per page                | Specifies how many days per page to print. The default is  |  |  |  |
|                              | 5.                                                         |  |  |  |

#### 4 OfficeTalk User Manual

OfficeTalk gives you complete control over the fonts used to print out your Group Weekly View. You may choose the following fonts:

| • Title Font       | This font is used to draw the users' and resources' names at the top of the page. |
|--------------------|-----------------------------------------------------------------------------------|
| • Appointment Font | This font is used to draw the appointment text.                                   |
| • Date Font        | This font is used to draw the day names down the left side of the page.           |

OfficeTalk provides common print functionality in all Print dialog boxes. This functionality includes:

- Defining headers and footers
- Printer setup
- Preview capability

For more information on this common print functionality, see the **Printing** chapter in the **General OfficeTalk Features** section. If you *preview* the Group Weekly print out, with careful selection of fonts, OfficeTalk will display a preview output similar to that shown below:

| -        |                                                                  |       | OfficeT                                                                    | alk 1.0 [LA                                                       | WES, Tim                                 | ] 6 Feb        | ruary 199                              | 5 09:49                               |              | <b>-</b> |
|----------|------------------------------------------------------------------|-------|----------------------------------------------------------------------------|-------------------------------------------------------------------|------------------------------------------|----------------|----------------------------------------|---------------------------------------|--------------|----------|
| <u>P</u> | Print Next Page Prey Page <b>Iwo Page</b> Zoom In Zoom Out Close |       |                                                                            |                                                                   |                                          |                |                                        |                                       |              |          |
|          | G                                                                | irou  | p Bookir                                                                   | ngs                                                               |                                          |                |                                        |                                       | DSA          | 7        |
|          | l F                                                              |       | LAWES, Tim                                                                 | ARMITAGE, Stev<br>Kaly on Causai                                  | MEADEN, Charle<br>sturis 20 millioned in | SAREEN, Caroll | MURRAY, Joann<br>Pet. Instation up III | HOLLIDAY, Colin<br>NRA 13 CONS Garlet | KNIGHT, Tony |          |
|          | 2                                                                | 1 Mon |                                                                            | Winger Heldings                                                   | ****                                     |                |                                        |                                       |              |          |
|          |                                                                  |       | Corres Phonenialion                                                        | Kaly on Course<br>Maai Pani fuanan                                | De buchal<br>Semena 10 mile (cand i      |                | Pet. Its tabec up III                  |                                       |              |          |
|          | 2                                                                | 2 Tue |                                                                            |                                                                   |                                          |                |                                        |                                       |              |          |
|          | 2                                                                | 3 Wed | Roted Green Person                                                         | Kaly on Course<br>David Sheperd - PCI                             | Do backel                                | Saltara Evana  | Pick I've babaca upilili               |                                       |              |          |
|          | 2                                                                | 4 Thu | MGID<br>Kanon Lille                                                        | MGD (PE) Presentator<br>Corposite Software<br>Kale al NgHi School | Do backel                                |                | Pick I'm babaca upilili                | r\$Cara BRIY GXS HI                   |              |          |
|          | 2                                                                | 5 Fri | Sman Cuarandan Wax<br>28 2 B<br>CKS<br>Pann Communications<br>Colin Coline |                                                                   | Do buchai                                |                | Pick the babec uptill                  | Giern Whileman                        |              |          |
|          | Pridzi kultów ES, Tiana BEAR/IS z BEAR                           |       |                                                                            |                                                                   |                                          |                |                                        |                                       |              |          |
| Pag      | Page 1 7 New Message(s) NUM                                      |       |                                                                            |                                                                   |                                          |                |                                        |                                       |              |          |

Group Weekly print preview

# **Group Chart View**

Group Chart View may be displayed by pressing the Chart View button in the sub toolbar or by selecting *Chart View* from the right button popup menu.

In the Group Chart View each user's appointments are represented in a chart, as shown below:

| I        |                                         | 01               | ficeTalk  | 1.0 [LAW              | ES, Tim]                 | 6 Februa          | iry 1995     | 09:56         |         | <b>.</b>   | •   |
|----------|-----------------------------------------|------------------|-----------|-----------------------|--------------------------|-------------------|--------------|---------------|---------|------------|-----|
| <u> </u> | le <u>E</u> di                          | t <u>S</u> earch | ⊻iew      | <u>M</u> ode <u>[</u> | <u>)</u> ate <u>O</u> pt | tions <u>H</u> el | p            |               |         |            |     |
| s        | <b>يون</b><br>upervisor                 | Diary            | Group     | Planner               | Project                  | Meeting           | Contact      | Mail          | Notify  |            |     |
|          |                                         | Group            | DSA       |                       |                          | 1                 | Ŀ            |               |         |            | N   |
| Та       | ble View                                | Bi-Daily         |           |                       |                          |                   |              |               |         | <u>Q</u> Q | · 관 |
|          |                                         | Name             | es        |                       |                          |                   | Monday 1     | November 2    | 8 PM    | <u>+</u>   | 4   |
| Cr       | art View                                |                  |           | )9h 10h 1             | 1h 12h 13                | 3h 14h 15h        | . 16h 17h    | h 18h 19h     | 20h 21h | 22h        | 41  |
|          |                                         | LAVVES,          |           |                       | iyne Strad               |                   |              | Close that S  | ale     |            |     |
| ll n     | ew Grp.                                 |                  | 3E, Stev  |                       |                          | Ka                |              | Close that S  | ale     |            | Ш   |
|          |                                         | MEADEN           | , Charles | Call r                | e Offic                  |                   |              | Close that S  | ale     |            |     |
|          |                                         | SAREEN           | , Caroli  |                       |                          |                   | <b>.</b> : : | Close that Si | ale     |            |     |
|          | Zoom In                                 | MURRAY           | r, Joann  | Comdef                | Letters                  | Pick the          |              |               |         |            |     |
|          | $\Theta$                                | HOLLIDA          | Y, Colin  | Ek                    |                          | _                 |              | Close that S  | ale     |            |     |
| Zo       | om Out                                  | KNIGHT,          | Tony      |                       |                          | . L               |              | Close that Si | ale     | _          |     |
|          |                                         |                  |           |                       |                          |                   |              |               |         |            |     |
|          |                                         |                  |           |                       |                          |                   |              |               |         |            |     |
|          |                                         |                  |           |                       |                          |                   |              |               |         |            |     |
|          |                                         |                  |           |                       |                          |                   |              |               |         |            |     |
|          |                                         |                  |           |                       |                          |                   |              |               |         |            |     |
|          |                                         |                  |           |                       |                          |                   |              |               |         |            |     |
|          |                                         |                  |           | •                     |                          |                   |              |               |         | + +        | 1   |
| F        | For Help, press F1 7 New Message(s) NUM |                  |           |                       |                          |                   |              |               |         |            |     |

Group Chart View

Any appointments shown in the Group Chart Window are represented by a shaded rectangle containing a textual description of the appointment. The background colour of the rectangle is normally light blue. If an appointment is associated with a task then the colour of the appointment may change depending on the status of the task. If the task is overdue then the background colour of the appointment will turn red. If the task is completed then the background colour of the appointment will turn green. If an appointment is an assigned Project task then the background colour of the appointment will be yellow. This colour coding is very useful for anyone who wishes to see, at a glance, the status of all the ongoing *scheduled* tasks for a particular group of users.

#### **The Name Window**

The window to the left of the Group Chart Window is called the *Name Window*. It contains the list of members of the group currently shown. If one or more names are longer than the width of the Name Window, you can drag the *splitter* bar to the right giving the Name Window *more* width and the Group Chart Window *less* width. Double clicking on any name in the Name Window will change the view to Diary Mode and will display that user's appointments in the Daily Appointments Window.

### **Zooming In and Out**

The and keys let you zoom in and out of the Group Chart View. Usually you will want to see the detail of users' appointments on any particular day and so generally, you will want to be zoomed *in* as far as possible. OfficeTalk lets you view groups at several different zoom levels. The levels are:

- Daily
- Bi-Daily
- Weekly
- Bi-Weekly
- Monthly
- Quarterly

### **Editing Appointments**

If you have edit access, or greater, to a particular user's diary, then you may modify the start time, end time and duration of that user's appointments directly from the Group Chart View. To do this, position the cursor over the appointment that you wish to move, press the left mouse button. An outline will appear around the appointment. Moving the mouse left or right will move the appointment accordingly. The movement of the appointment will be restricted as follows:

- An appointment may only move between adjacent appointments.
- An appointment may only move horizontally, i.e. it is not possible to move an appointment from one user/resource to another.

**Note:** Private appointments or appointments made via the Meeting Mode may not be changed from within Group Diary Mode.

#### **Viewing an Appointment's Full Description**

If an appointment has a short duration then it may be difficult to read the appointment description in the Group Chart Window. However, if you position the cursor over the appointment that you wish to read then the full appointment description will appear in the status bar.

#### **Printing the Group Chart Window**

OfficeTalk lets you print out your Group Chart Window by pressing the Button above the Group Chart Window. When you press this button, the Print Group dialog box will appear.

| Print Group                                |                                                |  |  |  |  |
|--------------------------------------------|------------------------------------------------|--|--|--|--|
| F <u>r</u> om 28/11/94 08:43               | Print                                          |  |  |  |  |
| <u>T</u> o 28/11/94 22:55                  | Pre <u>v</u> iew                               |  |  |  |  |
| F <u>i</u> t to 1 page(s) wide             | <u>S</u> etup                                  |  |  |  |  |
| ☐ Member <u>L</u> ist on Each Shee         | <u>C</u> ancel                                 |  |  |  |  |
| Time <u>B</u> anner on Each Sheet          | Time <u>B</u> anner on Each Sheet <u>H</u> elp |  |  |  |  |
| Paper A4 Landscape                         | Paper A4 Landscape                             |  |  |  |  |
| Headers & Footers                          |                                                |  |  |  |  |
| Ba <u>n</u> ner Font Nam <u>e</u> Font App | pintment Font                                  |  |  |  |  |

#### Print Group dialog box

In most cases, all you will need to do in order to print out the Group Chart Window is select the paper style and press the **Print** button. OfficeTalk lets you customise your print out by providing several check boxes, radio buttons and fields. The functionality of the Print Group dialog box is summarised below:

#### 8 OfficeTalk User Manual

| Field                        | Description                                                           |  |  |  |  |
|------------------------------|-----------------------------------------------------------------------|--|--|--|--|
| From/To                      | The <i>From</i> and <i>To</i> date fields specify the date range that |  |  |  |  |
|                              | you wish to print.                                                    |  |  |  |  |
| Fit to <i>n</i> page(s) wide | Specify how many pages wide the print out will be (the                |  |  |  |  |
|                              | default is 1).                                                        |  |  |  |  |
| Member List on Each Sheet    | Checking this check box will print the members belonging              |  |  |  |  |
|                              | to the group down the left side of every page. The                    |  |  |  |  |
|                              | Member List is usually printed only down the left most                |  |  |  |  |
|                              | pages.                                                                |  |  |  |  |
| Time Banner on Each          | Checking this check box will print the Time Banner                    |  |  |  |  |
| Sheet                        | across the top of every page. The Time Banner is usually              |  |  |  |  |
|                              | only printed on the top-most pages.                                   |  |  |  |  |

OfficeTalk gives you complete control over the fonts used to print out your Group Chart Window. You may choose the following fonts:

- Name Font This font is used to draw the Member List down the left side of a page.
- Appointment Font This font is used to draw the appointment text.
- **Banner Font** This font is used to draw the Time Banner.

OfficeTalk provides common print functionality in all Print dialog boxes. This functionality includes:

- Defining headers and footers
- Printer setup
- Preview capability

For more information on this common print functionality, see the **Printing** section in the **General OfficeTalk Features** chapter.

If you *preview* the Group Chart print out, with careful selection of fonts, OfficeTalk will display a preview output similar to that shown below:

| Diffic                                                                                                    | ceTalk 1.0 [LAWES, Tim] 6 February 1995 09:58                                                                                       | ▼ ▲ |
|----------------------------------------------------------------------------------------------------|----------------------------------------------------------------------------------------------------|-----|
| Print Next Page                                                                                                    | Prey Page Two Page Zoom In Zoom Out Close                                                                                           |     |
| Group Boo                                                                                                    | kings DSA                                                                                                    |     |
| Names                                                                                                    | Monday November 28 1994<br>9:00 12:00 15:00 18:00 21:00                                                                             |     |
| LAWES, Tim<br>ARMITAGE, Stev<br>MEADEN, Charler<br>SAREEN, Caroli<br>MURRAY, Joanna<br>HOLLIDAY, Colin<br>KNIGHT, Tony | Percent     Close that Sale       Callre Office     Close that Sale       Condof Letter     Pick the B       Ex     Close that Sale |     |
| Page 1                                                                                                    | 7 New Message(s) NUM                                                                                                    |     |

Group Chart print preview

# **Creating a New Public Group**

A *public* group is visible to all users. A public group may be made by a supervisor from within Supervisor Mode or from Group Diary Mode. For more information on creating a public group, see the **Group List** in the **Supervisor Mode** chapter.

# **Creating a New Personal Group**

You can create a *personal* group by selecting New Group from the Edit menu.

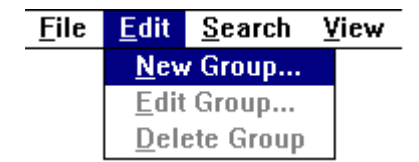

*Creating a new personal group* 

#### 10 OfficeTalk User Manual

A Group dialog box will appear. The fields of the Group dialog box are described in the table below:

| Field       | Description                                                       |  |  |  |
|-------------|-------------------------------------------------------------------|--|--|--|
| Group Name  | This is the name of the group, for example, Sales, or Support     |  |  |  |
|             | Team.                                                             |  |  |  |
| Owner       | This is the owner of the group. When you create a <i>personal</i> |  |  |  |
|             | group, OfficeTalk automatically makes you the owner of the        |  |  |  |
|             | group. This means that only you (and any supervisors) are         |  |  |  |
|             | able to delete the group or edit its name or its members.         |  |  |  |
|             | Supervisors may only edit or delete your personal groups          |  |  |  |
|             | from within Supervisor Mode.                                      |  |  |  |
| Non Members | These are users and resources who do not belong to the            |  |  |  |
|             | group.                                                            |  |  |  |
| Members     | These are users and resources who belong to the group.            |  |  |  |

When you create a *personal* group (with you as the owner), it is hidden from all other users.

# **Editing a Group**

If you want to change the name of a group, change its members or change its owner then you must edit the group. There are two ways to edit an existing group: A supervisor may edit a group from within Supervisor Mode. For more information, see the **Group List** section in the **Supervisor Mode** chapter.

You may edit your own *personal* group from Group Diary Mode by selecting **Edit Group** from the **Edit** menu.

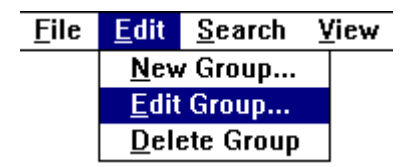

Editing a personal group

The Group dialog box will appear. Make the necessary changes and press OK.

| Group Name Corporate Sales Team                                                                                                    |                                                      |                                                                                                    |  |  |  |
|----------------------------------------------------------------------------------------------------|------------------------------------------------------|----------------------------------------------------------------------------------------------------|--|--|--|
| 0 <u>w</u> ner Tim                                                                                                    | Lawes                                                | <u>*</u>                                                                                                    |  |  |  |
| Non Mem <u>b</u> ers                                                                                                    |                                                      | <u>M</u> embers                                                                                                    |  |  |  |
| <ul> <li>FM Finance Manager</li> <li>GM General Manager</li> <li>Joanna Murray</li> <li>MD Managing Director</li> <li>Mark Underwood</li> <li>PA Personal Assistant</li> <li>PM Product Manager</li> <li>Phil Goatly</li> <li>STC Senior Technical</li> </ul> | <u>A</u> dd -><br><- <u>R</u> emove<br><u>Cl</u> ear | Andy Jessop  CSC Corporate Sales Cor  CSM Customer Service M  CSR1 Customer Service F  Caroll Sareen  Charles Meaden  Colin Holliday |  |  |  |
|                                                                                                    | <u>C</u> ancel                                       | <u>H</u> elp                                                                                                    |  |  |  |

Group dialog box

### **Deleting a Group**

There are two ways to delete a group. Firstly, a group may be deleted by a supervisor from within Supervisor Mode. For more information, see the **Group List** section in the **Supervisor Mode** chapter.

You may delete your own *personal* group from Group Diary Mode by selecting **Delete Group** from the **Edit** menu.

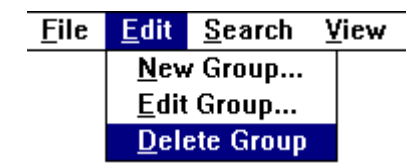

Deleting a personal group